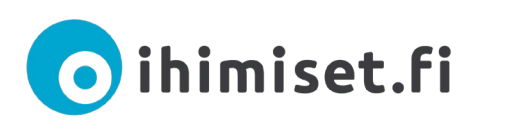

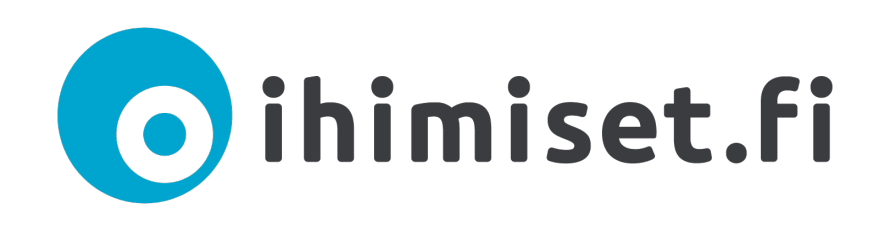

# Tervetuloa Ihimiset.fi-palvelun käyttäjäksi Ohje tietojen ilmoittamiseen kirjautuneena käyttäjänä Päivitetty toukokuu 2019

Klikkaamalla haluamaasi kohtaa luettelossa pääset siirtymään suoraan valitsemaasi sisältöön.

| IHIMISET.FI VERKKOPALVELU LYHYESTI                              | 2  |
|-----------------------------------------------------------------|----|
| TOIMIJAKORTIN JULKAISEMINEN                                     | 2  |
| SISÄLTÖJEN ILMOITTAMINEN KIRJAUTUNEENA KÄYTTÄJÄNÄ               | 5  |
| Uutisen ilmoittaminen                                           | 6  |
| Hankkeen ilmoittaminen                                          | 7  |
| Tapahtuman ilmoittaminen                                        | 8  |
| Toiminnan ilmoittaminen                                         | 9  |
| Työ- ja harjoittelupaikkojen ilmoittaminen                      | 10 |
| Vapaaehtoistehtävän ilmoittaminen                               | 11 |
| TILAVARAUKSEN TEKEMINEN                                         | 12 |
| KÄYTTÄJÄTIETOJEN MUOKKAAMINEN JA UUSIEN KÄYTTÄJIEN HYVÄKSYMINEN | 14 |
| Uuden käyttäjän lisääminen                                      | 15 |

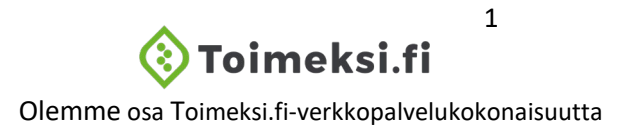

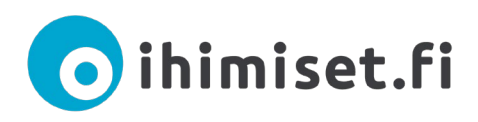

## IHIMISET.FI VERKKOPALVELU LYHYESTI

Ihimiset.fi-verkkopalvelu on Pohjois-Pohjanmaan kansalais- ja järjestötoiminnan sivusto. Se on perustettu helpottamaan kansalaistoiminnan parissa toimivien järjestöjen, yhdistysten, yhteisöjen, seurakuntien, kuntien ja kaupunkien sekä ei-kaupallisten yritysten toiminnan, vapaaehtoistyön ja kehittämistoiminnan löytämistä ja viestintää.

Ihimiset.fi-verkkopalvelun sisältö keskittyy erityisesti ihmisten hyvinvointiin liittyvään toimintaan. Palvelun sisältö on suunnattu erityisesti kansalaisille, yhdistys- ja järjestötoimijoille, oppilaitosten edustajille sekä viranomaisille.

Ihimiset.fi-verkkopalvelu on osa Toimeksi.fi-verkkopalvelukokonaisuutta.

## TOIMIJAKORTIN JULKAISEMINEN

#### TOIMIJAKORTTI

| Pohjois-Pohjanmaan sosiaali- ja t<br>distys ry                                                                                                    | erveysturvayh-                                                                                                    | Pohjois-Pohjanmaan sosiaali-<br>ja terveysturvayhdistys ry                                                                                                    |                                                                              |                                                                                              |
|----------------------------------------------------------------------------------------------------|----------------------------------------------------------------------------------------------------|----------------------------------------------------------------------------------------------------|------------------------------------------------------------------------------|----------------------------------------------------------------------------------------------|
| Pohjois-Pohjanmaan sosiaali- ja terveysturvayhdistys ry on sosiaali- ja terveysalan<br>maakunnallinen toimija, joka parantaa heikoimmassa asemassa olevien kansalais-                                                                                                    | Osoitteet                                                                                                    |                                                                                                    | Jokaisell                                                                    | a toimijalla on                                                                              |
| ten elämää<br>• tarjoamalla maksutonta neuvontaa Kumppanuuskeskuksen neuvontapis-<br>teessä ja Järjestöpiste Kaiussa                                                                                                    | Kansankatu 53 Oulu<br>Kansankatu 53, Oulu, Suomi                                                                                                    |                                                                                                    | sivustolla                                                                   | a oma toimijakortti,                                                                         |
| <ul> <li>tukemalla muiden yhdistysten toimintaa mm. kehittämällä verkkopalveluja<br/>sekä</li> <li>valkuttamalla alueelliseen ja valtakunnalliseen sosiaali- ja terveyspolitiik-<br/>kaan.</li> <li>Sosiaali- ja terveysalan tuleville ja nykyisille ammattilaisille sekä alalta eläköity-<br/>ville valkuttamis- ja keskustelufoorumina toimiva yhdistys tarjoaa tukea ammattili<br/>iseen kehittymiseen ja verkostoitumiseen järjestämällä</li> <li>koulutuksia</li> <li>opintomatkoja ja</li> <li>jäseniltoja.</li> <li>Palvelemme kielillä</li> <li>Suomi. Englanti</li> </ul>                                                                                                    | Yhteystiedot<br>Kotiumta: Oulu<br>Sähköpost:<br>toimisto posotu@kumppanuuskeskus.fi<br>Puhelin: 044 5236 114<br>Lisätietoa verkossa<br>Pohjois-Pohjanmaan sosiaali- ja terveystur-<br>vayhdistys ry                                                                                                    | Toiminta-alue<br>Hue<br>Pohois-Pohjanmaa<br>Kuusamo, Taivalkoski, Pudas-<br>järvi, II, Utajärvi, Vaala, Outu,<br>Kempele, Liminka, Lumijoki,<br>Hailuoto, Muhos, Tyrnävä, Raa-<br>he, Oulainen, Silkäpöki, Siikalat-<br>va, Pyhäjärvi, Pyhänit, Pyhäjön<br>ki, Kalajoki, Alavieska, Ylivies-<br>ka, Haapajärvi, Reis- | joka sisä<br>toimijast<br>Toimijak<br>rekisterö                              | iltää perustiedot<br>a.<br>ortin voi tehdä<br>itymällä sivustolle.                           |
| Toimiala                                                                                                    |                                                                                                    | järvi, Sievi                                                                                                    |                                                                              |                                                                                              |
| Yhdistys, Yleisen terveyden ja hyvinvoinnin yhdistykset                                                                                                    |                                                                                                    | 1900                                                                                                    |                                                                              |                                                                                              |
| Teemat<br>sosiaali ja terveys, hyvinvoinnin ja terveyden edistäminen, vaikuttaminen, viestin-<br>tä, yhteistyö ja verkostot<br>Avainsanat<br>Kohtaamispakka, järjestö- ja vapaaehtoistoiminnan keskus, neuvonta, ohjaus, ver-<br>taistuki, vertaistoiminta, kokemusaaiantuntijuus, järjestöjen yhteisjärjestöt, järjes-<br>töyhteistyöhankkeet, järjestökeskusten verkosto, verkkopalvelut, verkkosivusto,<br>sosiaali- ja terveyspolitiikka<br>Kohderyhmä<br>ammattilaiset ja asiantuntijat, asiakkaat, järjestötoimijat, jäsenet, viranomaiset ja<br>kumppanit<br>Ikäryhmä<br>kaikenikäiset                                                                                               | Coogle Market Market                                                                                                    | Crocery store<br>K mastel Coulymp<br>C<br>C<br>C<br>C<br>C<br>C<br>C<br>C<br>C<br>C<br>C<br>C<br>C                                                                                                    |                                                                              |                                                                                              |
| Uutiset         Tapahtumat         Hankkeet         Toimitila           M Julkaistu 29.04.2019   Ajankohtaista, Aluepalvelu, Blogi, Ihimise         Ihimiset.fi -verkkopalvelua kehitetään yhdessä käyttä           Pohjois-Pohjanmaan sosiaali- ja terveysturvayhdistys ry / Pohjois-Iki, Liminka, Lumijoki, Merijärvi, Muhos, Nivala, Oulainen, Oulu, Pudnävä, Utajärvi, Vaala, Ylivieska           M Julkaistu 18.04.2019   Ajankohtaista, Aluepalvelu, Ihimiset (Pohj           Hyvät arviot järjestörakenteelle maakunta- ja sote-uu           Pohjois-Pohjanmaan sosiaali- ja terveysturvayhdistys ry / Pohjois-Iki, Liminka, Lumijoki, Merijärvi, Muhos, Nivala, Oulainen, Oulu, Pud | t Vapaaehtoistehtävät<br>(Pohjois-Pohjanmaa)<br>jien kanssa<br>Pohjanmaa, Alavieska, Haapajärvi, Haapa<br>asjärvi, Pyhäjoki, Pyhäjärvi, Pyhäntä, Raa<br>ois-Pohjanmaa), Uutinen<br>distuksen valmistelijoitta<br>Pohjanmaa, Alavieska, Haapajärvi, Haapa<br>asjärvi, Pyhäjoki, Pyhäjärvi, Pyhäntä, Raa | vesi, Hailuoto, II, Kalajoki, Kempele, Kut<br>e, Reisjärvi, Sievi, Siikajoki, Siikalatva,<br>vesi, Hailuoto, II, Kalajoki, Kempele, Kut<br>e, Reisjärvi, Sievi, Siikajoki, Siikalatva,                                                                                                    | isamo, Kärsämä-<br>Taivalkoski, Tyr-<br>isamo, Kärsämä-<br>Taivalkoski, Tyr- | Rekisteröityneen<br>toimijan julkaisemat<br>sisällöt näkyvät<br>toimijakortin<br>alareunassa |

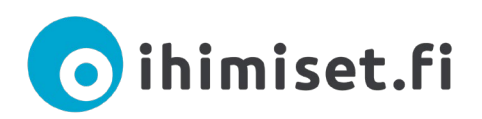

Kirjauduttuasi sivustolle tunnuksillasi, sinulle avautuu ohjausnäkymä, mistä pääset täyttämään ja julkaisemaan toimijakorttisi tiedot. Vasemmassa sivupalkissa näet sisällöt, joita voit ilmoittaa sivustolle. Ilmoittamasi toiminta tulee näkyviin myös ohjausnäkymäsi aloitussivulle.

Jos et ole vielä tehnyt toimijakorttia, sinulle näytetään varoitus: "Oletko varma, että haluat julkaista sisältöä, vaikka organisaatiosi perustietoja ei ole julkaistu? Jos julkaiset sisältöjä ilman perustietojen julkaisua, sisältöjäsi ei yhdistetä organisaatioosi eivätkä asiakkaat ehkä yhdistä sisältöä organisaatioosi. Siirry perustietojen täyttämiseen <u>tästä</u>. Tietojen täyttämisen jälkeen paina sivuston oikeassa reunassa olevaa "Julkaise"-painiketta."

| Ohjausnäkymä 🏼 🍪 🖌              | 🚷 📸 Toimijan perustiedot                                                                                          |           |                                                                             |        |                                                                      |          | Tervehdys, Te                   | esti Testaaja 🔲 |
|---------------------------------|----------------------------------------------------------------------------------------------------|-----------|-----------------------------------------------------------------------------|--------|----------------------------------------------------------------------|----------|---------------------------------|-----------------|
| Etusivu<br>Toimijan perustiedot |                                                                                                    |           |                                                                             |        |                                                                      |          | Näyttöasetukset 🔻               | Ohje 🔻          |
|                                 | Omat sivusi                                                                                                    |           |                                                                             |        |                                                                      |          |                                 |                 |
| Uutiset 📌                       | Oletko varma, että haluat julkaista sisältöä, vaikka organisa                                                     | atiosi p  | erustietoja ei ole julkaistu? Jos julkaiset sisältöjä ilman perustietojen j | julkai | isua, sisältöjäsi ei yhdistetä organisaatioosi eivätkä asiakkaat ehl | kā yhdis | tā sisāltöā organisaatioosi.    | ٢               |
| Hankkeet 🗉                      | Siirry perustietojen täyttämiseen <u>tästä</u> . Tietojen täyttämiser                                             | n jälkeer | n paina sivuston oikeassa reunassa olevaa "Julkaise"-painiketta.            |        |                                                                      |          |                                 |                 |
| Tapahtumat                      |                                                                                                    | _         |                                                                             | _      |                                                                      |          |                                 |                 |
| Toiminta 📩                      | Tervetuloa hallintaan                                                                                             | *         | Uutiset                                                                     |        | Toiminta                                                             | -        | Tapahtumat                      | <b>^</b>        |
| Työ- ja harjoittelupaikat 🛛 🌪   | Vasemmalla puolelle olevasta valikosta voit muokata omia<br>sisältöjäsi. Sisällöissä näytetään myös muiden samaan |           | Sinulla ei ole vielä julkaisuja                                             |        | Sinulla ei ole vielä julkaisuja                                      |          | Sinulla ei ole vielä julkaisuja |                 |
| Toimitilat 📦                    | käyttäjäryhmään kanssasi kuuluvien käyttäjien sisällöt.                                                           |           | Lisas uutinen                                                               |        | usaa tapantuma                                                       |          | Lisaa tapahtuma                 |                 |
| Vapaaehtoistehtävät             | aloitusta.                                                                                                    |           |                                                                             |        |                                                                      |          |                                 |                 |
| palautteet                      | Hankkeet                                                                                                    |           |                                                                             |        |                                                                      |          |                                 |                 |
| Kävttäjät                       | Sinulla ei ole vielä julkaisuja                                                                                   |           |                                                                             |        |                                                                      |          |                                 |                 |
|                                 | Lisää hanke                                                                                                    |           |                                                                             |        |                                                                      |          |                                 |                 |
| Tilavaraukset 🚓                 |                                                                                                    |           |                                                                             |        |                                                                      |          |                                 |                 |

Toimijakortin tietoihin pääset sivun yläkulmassa olevassa Toimijan perustiedot -linkistä.

| Ohjausnäkymä         | ∞ ∢      | 🛞 📸 Toimijan perustiedot |   |
|----------------------|----------|--------------------------|---|
| Etusivu              |          |                          |   |
| ioningan perustiedot |          |                          |   |
|                      |          | Omat sıvusı              |   |
| Uutiset              | <b>*</b> | Tervetuloa hallintaan    | • |

Täytä kaikki kohdat huolellisesti (Toiminnan kuvaus sekä Toimija-kohdan kaikki välilehdet).

Punaisella tähdellä merkityt ovat pakollisia kenttiä. Muut voit täyttää harkinnan mukaan. Mitä enemmän annat tietoa, sitä paremmin yhdistyksesi löytyy sivustolta.

Toiminnan kuvaus kenttään voit kirjoittaa vapaamuotoisen kuvauksen toiminnasta.

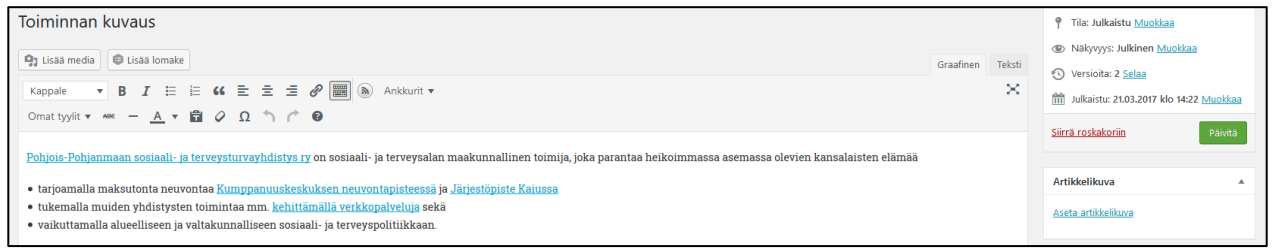

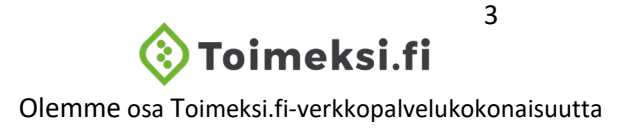

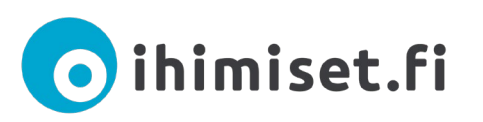

| Luokittelut   | Kaikki toimialat *                                 |
|---------------|----------------------------------------------------|
| Vhtevstieder  | Täytä tähän kaikki toimintaa kuvaa tarkentamiseen. |
| Toiminta-alue | Julkinen hallinto                                  |
| Liitteet      | Muu<br>Seurakunnat                                 |
|               | Yhdistys                                           |
|               | Ammattiin ja elinkeinoon                           |
|               | Asukas- kotiseutu-, kylä-                          |
|               | Eläkeläis- ja senioriyhdist                        |
|               | Harrasteyhdistykset                                |
|               | Ensisijainen toimiala *                            |
|               | Täytä tähän vain <b>yksi</b> toimintaa pa          |
|               | Julkinen hallinto                                  |
|               | Muu                                                |

#### Toimialoja ja teemoja voit valita useita

(Tässä kohtaa valitsemiesi toimialojen perusteella yhdistyksen tiedot nousevat eri osioihin teemasivuilla.) (Huom! Älä valitse kohtaamispaikka/ järjestö- tai vapaaehtoistoiminnan keskusta toimialaluokaksi, jos organisaatiollasi ei ole toimipistettä.)

• Voit myös lisätä toimintaan liittyviä asiasanoja

#### Yhteystiedot välilehdeltä pääset täyttämään yhteystiedot

- Yhteystietoihin tulee lisätä osoite. Mikäli et halua laittaa osoitetta, voit ilmoittaa tässä kohtaa pelkän paikkakunnan
- Ilmoita yhdistyksen sähköpostiosoite

• Voit lisätä yhteystietoihin verkkosivut ja sosiaalisen median kanavia

 Klikkaamalla vihreää Lisää uusi osoite painiketta, saat näkyviin kohdat, missä voi ilmoittaa Paikan nimen, osoitteen kartalla sekä tarkentavia tietoja osoitteeseen (esim. C-rappu 2.kerros). Jos toimijalla

| Osoite                                          |                                            |                           |
|-------------------------------------------------|--------------------------------------------|---------------------------|
| Kun laitat tähän osoitteen saat sen n<br>hakua. | äkymään kartalla, joka lisää tapahtuman lö | ydettävyyttä ja helpottaa |
| Paikan nimi                                     | Osoite                                     |                           |
|                                                 |                                            | Lisää uusi osoite         |

on useampi osoite, saat näkyviin uuden osoitteen ilmoittamiskohdan klikkaamalla uudestaan Lisää uusi osoite.

| Luokittelut   | Valtakunnallinen                                                                                 |
|---------------|--------------------------------------------------------------------------------------------------|
| Yhteystiedot  |                                                                                                  |
| Toiminta-alue | Toimimme seuraavilla alueilla *                                                                  |
| Liitteet      | × Pohjois-Pohjanmaa                                                                              |
| •             | Toimimme näissä kunnissa *                                                                       |
|               | <b>Kylä / kaupunginosa</b><br>Voit kirjoittaa itse kyliä kentän oikeaan laitaan ilmes<br>Valitse |

Toiminta-alue osiossa valitut kunnat määrittävät, millä kuntasivuilla yhdistyksen tiedot näkyvät.

Valitse toiminta-alueeksi Pohjois-Pohjanmaa

Kirjaa ne kunnat, joilla toimijalla on käytännössä toimintaa tällä hetkellä (Tässä kohtaa valitsemiesi kuntien perusteella tiedot näkyvät eri kuntasivuilla)

• Voit lisätä halutessasi kyliä tai kaupunginosia tarkentamaan toiminta-aluettanne

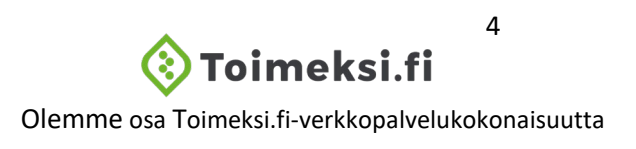

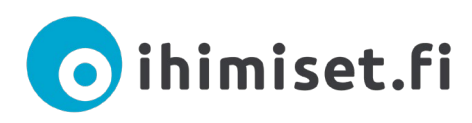

Voit tallentaa toimijakorttisi luonnokseksi ja jatkaa sen tekemistä myöhemmin halutessasi. Voit myös esikatsella tiedot ennen julkaisua. Tiedot eivät näy sivustolla ennen kuin olet painanut vihreää Julkaise -painiketta.

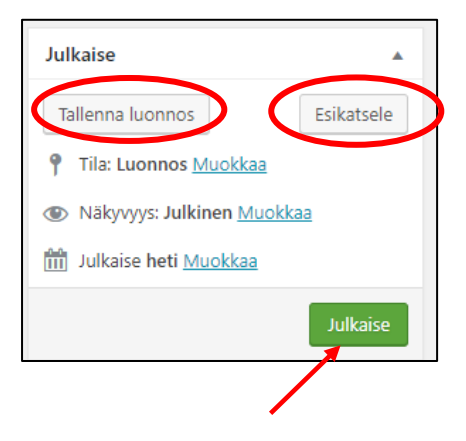

# SISÄLTÖJEN ILMOITTAMINEN KIRJAUTUNEENA KÄYTTÄJÄNÄ

| Ohjausnäkymä                  | <b>8</b> 3 |
|-------------------------------|------------|
| Uutiset                       | *          |
| Hankkeet                      | =          |
| Henkilöt                      | <u>8</u>   |
| Tapahtumat                    |            |
| Toiminta                      | ¥          |
| Työ- ja harjoittelupaikat     | •          |
| Toimitilat                    | Ň          |
| Vapaaehtoistehtävät           | ۲          |
| Kokemustieto ja<br>palautteet | •          |
| Käyttäjät                     | 4          |

Uutiset = Lisäämällä uutisen voit julkaista ajankohtaisia tiedotteita.

Hankkeet= Hankkeiden ilmoittaminen sivustolla.

**Henkilöt=** Voit julkaista henkilöiden yhteystietoja, jolloin ne tulevat näkyviin myös toimijakorttiin.

**Tapahtumat**= Tapahtumana voit julkaista erilaiset koulutukset, kurssit sekä muut yksittäiset tilaisuudet.

**Toiminta=** Toimintana voit lisätä kestoltaan pidempiaikaista, toistuvaa toimintaa.

**Työ- ja harjoittelupaikat**= Ilmoita avoimista työ- ja harjoittelupaikoista.

Toimitilat= Vuokrattavien tilojen ilmoittaminen.

Vapaaehtoistehtävät= Vapaaehtoistehtävänä voit lisätä kaikki vapaaehtoisille tarkoitetut tehtävät. Vapaaehtoisille tarkoitetut koulutukset lisätään tapahtumana.

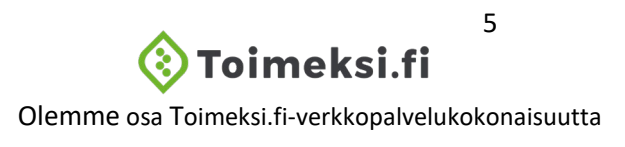

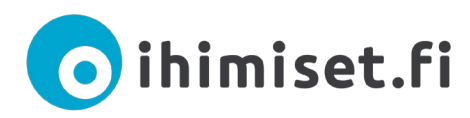

### Uutisen ilmoittaminen

#### Uutisena voit ilmoittaa erilaisia tiedotteita ja uutisia

- Valitse Uutiset ja Lisää uusi
- Anna uutiselle kuvaava otsikko ja kirjoita teksti avoimeen kenttään
- Valitse kategoriaksi blogi, ilmoitus tai uutinen.
- Muista laittaa rasti aluepalveluun **lhimiset**, näin uutinen nousee sivuilla oikeaan paikkaan.
- Voit halutessasi lisätä asiasanoja uutiseesi liittyen sekä valita alueen ja kunnat sekä kaupunginosia/kyliä joihin uutisesi liittyy
- Lisää uutiseesi mukaan kuva klikkaamalla lomakkeen oikeasta reunasta aseta artikkelikuva.
- Lataa kuva omalta tietokoneeltasi ja klikkaa aseta artikkelikuvaksi.

Voit tallentaa ilmoituksesi luonnokseksi ja jatkaa sen tekemistä

julkaisua. Tiedot eivät näy sivustolla ennen kuin olet painanut

myöhemmin halutessasi. Voit myös esikatsella tiedot ennen

| Kategoria<br>Ajankohtaista<br>Blogi<br>Ilmoitus<br>Uutinen                                                                                                    |   |
|----------------------------------------------------------------------------------------------------|---|
| Aluepalvelu  Especiaixet (Especi)  Ihimiset (Pohjois-Pohjanmaa)  Jelii (Pshjois Karjela)  Lappilaiset (Lappi)  Lohjalaiset (Lohjan alue)  Meidänhäme (Kanta-Häme)  Pohjoissavolaiset (Pohjois-Savo) |   |
| Artikkelikuva<br>Aseta artikkelikuva                                                                                                    | • |

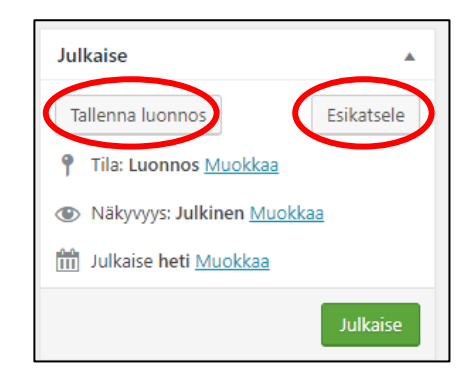

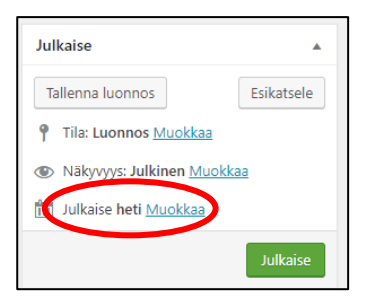

vihreää Julkaise -painiketta.

Voit halutessasi käyttää myös julkaisun ajastusta, jolloin voit valita ajankohdan, milloin uutinen tulee julkiseksi sivustolla

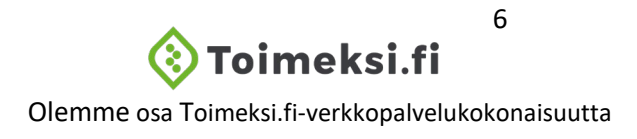

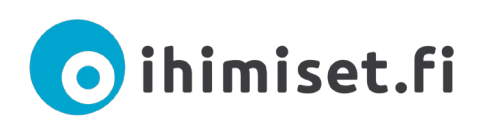

Lisää uusi hanke Lisää otsikko tähän

Hankkeen kuvaus

• B I 🗄

91 Lisää media

#### Hankkeen ilmoittaminen

- Valitse Hankkeet ja Lisää uusi
- Kirjoita hankkeen nimi otsikoksi
- Hankkeen kuvaukseksi voit laatia vapaamuotoisen tekstin, mikä kertoo hankkeen toiminnasta
- Aseta hankkeelle alkamis- ja päättymispäivä

| Toiminta-aika                 | Alkamispäivä * | Päättymispäivä * |
|-------------------------------|----------------|------------------|
| Osoitetiedot                  |                |                  |
| Hand distance in Jacobson and |                |                  |

|   | Toiminta-aika           | Eri osoitetiedot kuin toimijalla |
|---|-------------------------|----------------------------------|
| 4 | Osoitetiedot            | $\bigcirc$                       |
|   | Henkilöstö ja kumppanit |                                  |
|   | Lisätiedot              |                                  |
|   | Luokittelut             |                                  |

• Siirry välilehden kohtaan **osoitetiedot** ja lisää raksi kohtaan *eri osoite tieto kuin toimijalla*, jos hanke toimii muussa osoitteessa kuin mikä on ilmoitettu yhdistyksen toimijakortissa.

- Henkilöstö ja kumppanit välilehdellä voit liittää Ihimiset.fi-verkkopalveluun ilmoitettuja henkilöitä ja yhteistyökumppaneita hankkeeseen. Mikäli hankkeella on sellaisia yhteistyökumppaneita, joita ei ole ilmoitettu sisälle, lisää ne välilehden loppuun kohtaan *Muut yhteistyökumppanit*.
- Lisätietoihin voit ilmoittaa linkkejä hankkeen toimintaan liittyville verkkosivuille ja sosiaaliseen mediaan sekä hankkeen logon. Tähän kohtaan voit myös lisätä liitteitä esim. esitteen.
- Luokittelut välilehdellä valitse alueeksi Pohjois-Pohjanmaa.
- Lisää kaikki kunnat, joissa hakkeella on toimintaa.
- Halutessasi voit kirjata myös hankkeeseen liittyviä asiasanoja ja valita teemoja sekä kohderyhmiä.

| loiminta-aika              | Alue                                                                                                    |  |
|----------------------------|----------------------------------------------------------------------------------------------------|--|
| Osoitetiedot               | Valitse                                                                                                    |  |
| Henkilöstö ja<br>kumppanit | Kunta                                                                                                    |  |
| Lisätiedot                 | Valitse                                                                                                    |  |
| Luokittelut                | Asiasanat<br>Voit kirjoittaa itse asiasanoja kentän oikeaan laitaan ilmestyvän + -merkin kautta. Lisää aihe aina<br>nenemendersa |  |
|                            | Valitse                                                                                                    |  |
|                            | Teema                                                                                                    |  |
|                            | ammattijärjestötoiminta, elinkeinot ja talous                                                                                    |  |
|                            | asukas- ja kylatoiminta                                                                                                    |  |

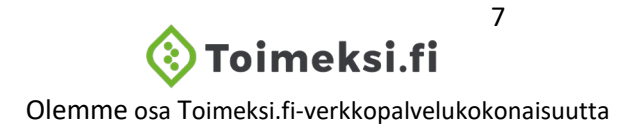

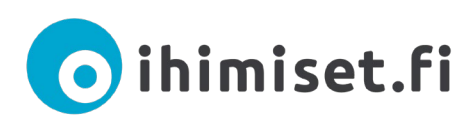

Tila: Luonnos Muokkaa

Näkyvyys: Julkinen Muokkaa

Julkaise heti Muokkaa

Voit tallentaa hankkeen luonnokseksi ja jatkaa sen tekemistä myöhemmin halutessasi. Voit myös esikatsella tiedot ennen julkaisua. Tiedot eivät näy sivustolla ennen kuin olet painanut vihreää Julkaise painiketta.

### Tapahtuman ilmoittaminen

#### Tapahtumana voit ilmoittaa erilaisia yksittäisiä koulutuksia, tilaisuuksia ja tapahtumia

- Valitse Tapahtumat ja Lisää uusi
- Anna tapahtumalle nimi ja kirjoita tapahtuman kuvaus avoimeen kenttään
- Valitse tapatuman tyyppi/tyypit ja ensisijainen tyyppi
- Ilmoita tapahtuman alkamis- ja päättymispäivä sekä alkamis- ja päättymisaika välilehdeltä Aika.
- Välilehdellä **Luokittelut** voit valita tapahtumallesi teemoja, kohderyhmiä, ikäryhmiä ja asiasanoja.
- Lisää Paikkatiedot välilehdellä alue, kunta ja halutessasi kylä/kaupunginosa.
   Voit myös asettaa tapahtumapaikaksi verkkoosoitteen, mikäli kyseessä on verkossa tapahtuva tilaisuus.
- Klikkaamalla vihreää Lisää uusi osoite painiketta, saat näkyviin kohdat, missä voi ilmoittaa tapahtumapaikan nimen sekä osoitteen kartalla. Jos toiminnalla on useampi osoite, saat näkyviin uuden osoitteen ilmoittamiskohdan klikkaamalla uudestaan Lisää uusi osoite.

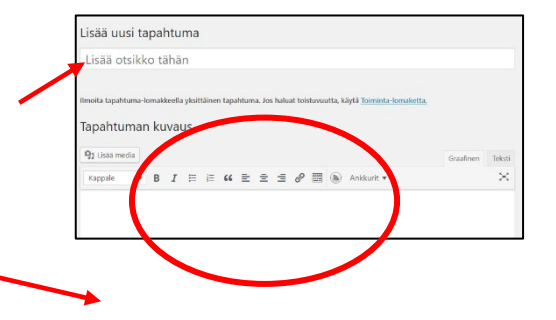

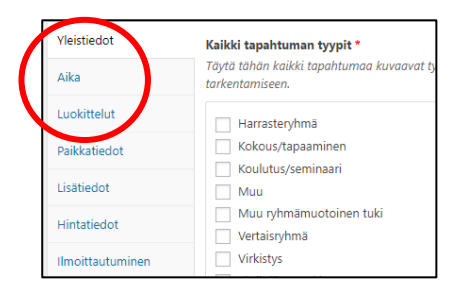

| Luokittelut      | Tapahtuma järjestetään verkossa |
|------------------|---------------------------------|
| Paikkatiedot     |                                 |
| Lisätiedot       | Alue *                          |
| Hintatiedot      | × Pohjois-Pohjanmaa             |
| Ilmoittautuminen |                                 |
|                  | Kunta *                         |
|                  | Valitse                         |
|                  |                                 |

| <b>Osoite</b><br>Kun laitat tä<br>hakua. | ihän osoitteen saat sen n | äkymään kartalla, joka lisää tapahtuman lö | ydettävyyttä ja helpottaa |
|------------------------------------------|---------------------------|--------------------------------------------|---------------------------|
| Paika                                    | an nimi                   | Osoite                                     |                           |
|                                          |                           |                                            | Lisää uusi osoite         |

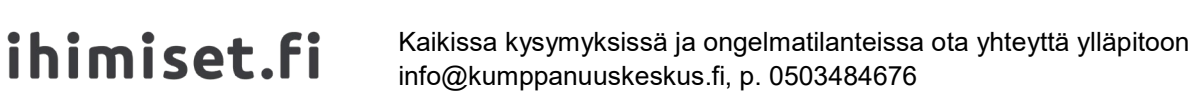

- Välilehdellä Lisätiedot, voit halutessasi lisätä tietoja tapahtumapaikan saavutettavuuteen liittyen, lisätä linkkejä tapahtuman tietoihin muualla verkossa sekä yhteistyökumppaneita ja valitsemiasi liitteitä esim. esitteen. Hintatiedot voit ilmoittaa seuraavalla välilehdellä.
- Halutessasi voit käyttää järjestelmän omaa ilmoittautumislomaketta, jonka saat käyttöön valitsemalla kohdasta ilmoittautuminen "Käytä ilmoittautumiseen tämän palvelun valmista sähköistä ilmoittautumislomaketta". Lomakkeen kautta tulevan ilmoittautumiset tulevat näkyviin kohtaan ilmoittautuneet. Käyttäessäsi lomaketta, saat viestin tulleista ilmoittautumisista toimijakortissa ilmoitettuun sähköpostiosoitteeseen.

Voit tallentaa ilmoituksesi luonnokseksi ja jatkaa sen tekemistä myöhemmin halutessasi. Voit myös esikatsella tiedot ennen julkaisua. Tiedot eivät näy sivustolla ennen kuin olet painanut vihreää Julkaise painiketta.

## Toiminnan ilmoittaminen

Toimintana voit ilmoittaa jatkuvaa, pitkäkestoista toimintaa (esim. säännöllisesti kokoontuvat ryhmät, useampi osaiset koulutukset)

- Valitse Toiminta ja Lisää uusi
- Anna toiminnalle *nimi* ja kirjoita *kuvaus toiminnasta* avoimeen kenttään
- Valitse toiminnan *tyyppi/tyypit* ja *ensisijainen tyyppi*
- Ilmoita toiminnalle alkamis- ja päättymispäivä välilehdeltä Aika
- Valitse toistuuko toiminta viikoittain, parillisilla tai parittomilla viikoilla vai kuukausittain
- Lisää myös päivät ja kellonajat toistuvalle toiminnalle Jos toiminta on siten epäsäännöllistä, ettei tarkkoja ajankohtia voi määritellä lomakkeen vaihtoehdoilla, jätä viikonpäivät ja kellonajat täyttämättä ja kirjaa tiedot toiminnan kuvaus kenttään
- Välilehdellä **Luokittelut** voit valita tapahtumallesi teemoja, kohderyhmiä, ikäryhmiä ja aiheita.
- Lisää Paikkatiedot välilehdellä alue, kunta ja halutessasi kylä/kaupunginosa. Voit myös asettaa toiminnan paikaksi verkko-osoitteen, mikäli kyseessä

| Lisaa uu                                |                 |            |      |                  |        |         |         |        |           |        |          |        |            |                    |            |              |   |          |      |
|-----------------------------------------|-----------------|------------|------|------------------|--------|---------|---------|--------|-----------|--------|----------|--------|------------|--------------------|------------|--------------|---|----------|------|
| Lisää ot                                | tsikk           | ko         | o tā | ihän             | 1      |         |         |        |           |        |          |        |            |                    |            |              |   |          |      |
|                                         |                 |            |      |                  |        |         |         |        |           |        |          |        |            |                    |            |              |   |          |      |
| Imoita Toimir<br>Toiminn                | nte-lor<br>an k | omak<br>ku | JVa  | ella tois<br>IUS | istuva | sa toin | nintas. | Jos ha | daat ilm  | roitte | ə yksitt | tåisen | tapahtumar | , käytä <u>Tap</u> | htume-form | <u>éetta</u> |   |          |      |
| Imoita Toimir<br>Toiminn<br>93 Lissa me | an k            | omak<br>ku | JVa  | ella tois<br>IUS | istuva | sa toim | nintaa. | Jos he | daart ile | roitte | ə yksitt | tåisen | tapahtuman | , käytä <u>lap</u> | htume-lons | <u>éetta</u> | ( | Faatinen | Taki |

| Yleistiedot                     | Alkamispäivä *                                                                         | Alkamispäivä *                  |      |  |  |
|---------------------------------|----------------------------------------------------------------------------------------|---------------------------------|------|--|--|
| Aika                            |                                                                                        |                                 |      |  |  |
| Luokittelut                     | Toisto                                                                                 |                                 |      |  |  |
| Paikkatiedot                    | Valitse alla olevast                                                                   | a listasta toistuvuuden tyyppi. |      |  |  |
| Lisätiedot                      | Viikoittain                                                                            |                                 |      |  |  |
| Hintatiedot                     | Ohjeet                                                                                 |                                 |      |  |  |
| Ilmoittautuminen                | Lisää alla oleviin viikonpäivä kenttiin toiminnan kellonajat muotoon hh:mi<br>– 18:00. |                                 |      |  |  |
|                                 | Ma                                                                                     |                                 |      |  |  |
| Luokittelut                     |                                                                                        | Tapahtuma järjestetään verko    | ossa |  |  |
| Paikkatiedot                    |                                                                                        |                                 |      |  |  |
| Lisätiedot                      |                                                                                        | Alue *                          |      |  |  |
|                                 |                                                                                        |                                 |      |  |  |
| Hintatiedot                     |                                                                                        | × Pohjois-Pohjanmaa             |      |  |  |
| Hintatiedot<br>Ilmoittautuminen |                                                                                        | × Pohjois-Pohjanmaa             |      |  |  |
| Hintatiedot<br>Ilmoittautuminen |                                                                                        | Kunta *                         |      |  |  |

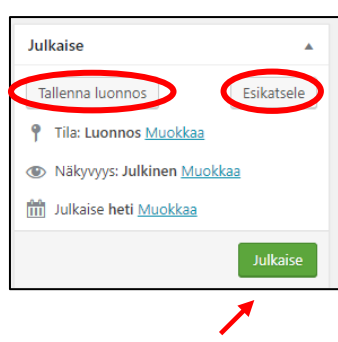

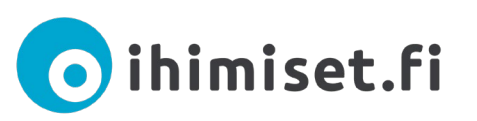

Kun laitat tähän osoitt

Paikan nimi

hakua

on verkossa tapahtuva toiminta.

- Klikkaamalla vihreää Lisää uusi osoite painiketta, saat näkyviin kohdat, missä voi ilmoittaa tapahtumapaikan nimen sekä osoitteen kartalla. (Jos toiminnalla on useampi osoite, saat näkyviin uuden osoitteen ilmoittamiskohdan klikkaamalla uudestaan Lisää uusi osoite).
- Välilehdellä Lisätiedot, voit halutessasi lisätä tietoja tapahtumapaikan saavutettavuuteen liittyen, lisätä linkkejä tapahtuman tietoihin muualla verkossa sekä yhteistyökumppaneita ja valitsemiasi liitteitä esim. esitteen. Hintatiedot voit ilmoittaa seuraavalla välilehdellä.
- Halutessasi voit käyttää järjestelmän omaa ilmoittautumislomaketta, jonka saat käyttöön valitsemalla kohdasta ilmoittautuminen "Käytä ilmoittautumiseen tämän palvelun valmista sähköistä ilmoittautumislomaketta". Lomakkeen kautta tulevan ilmoittautumiset tulevat näkyviin välilehdelle ilmoittautuneet. Käyttäessäsi lomaketta, saat viestin tulleista ilmoittautumisista toimijakortissa ilmoitettuun sähköpostiosoitteeseen.

Voit tallentaa ilmoituksesi luonnokseksi ja jatkaa sen tekemistä myöhemmin halutessasi.

Voit myös esikatsella uutisen ennen julkaisua. Tiedot eivät näy sivustolla ennen kuin olet painanut vihreää Julkaise -painiketta.

## Työ- ja harjoittelupaikkojen ilmoittaminen

Työ- ja harjoittelupaikat kohdassa voit ilmoittaa avoimista työpaikoista, työharjoittelupaikoista ja esimerkiksi opinnäytetyömahdollisuuksista.

- Valitse Työ- ja harjoittelupaikat ja Lisää uusi
- Anna työ- tai harjoittelupaikalle kuvaava nimi otsikoksi ja kirjoita vapaamuotoinen kuvaus avoimeen kenttään
- Valitse tehtävän tyyppi/tyypit, alat, joiden osaajille tehtävä soveltuu, työn alkamispäivä, kesto sekä työaika.
- Lisää myös hakuajan päättymisen aika.

| Tehtävän tiedot                    | Tehtävän tyyppi *                                                                                                    |
|------------------------------------|----------------------------------------------------------------------------------------------------|
| Osoite<br>Yhteystiedot<br>Liitteet | Kuntouttava työtoiminta     Opinnäytetyö     Oppisopimuspaikka     Palkkatuettu työ     Projekti tai muu opintoihin liittyvä tehtävä     Työkokeilu/harjoittelu     Työkokeilu/harjoittelu |
|                                    | Tehtävä soveltuu seuraavien alojen osaajalle*                                                                                                    |

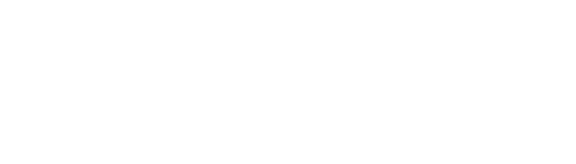

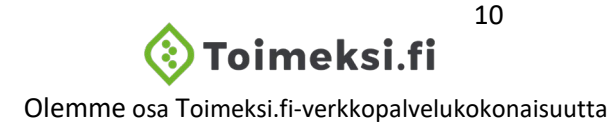

| Julkaise                       |            |
|--------------------------------|------------|
| Tallenna luonnos               | Esikatsele |
| P Tila: Luonnos <u>Muokkaa</u> |            |
| Näkyvyys: Julkinen Muokka      | a          |
| Julkaise heti Muokkaa          |            |
|                                | Julkaise   |

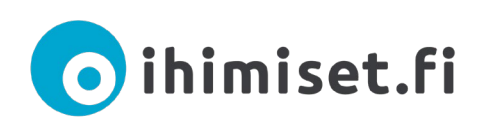

| Tehtävän tiedot | Työntekopaikkakunnalla ei ole merkitystä |
|-----------------|------------------------------------------|
| Osoite          |                                          |
| Yhteystiedot    | Alue                                     |
| Liitteet        | × Pohjois-Savo                           |
|                 | Kunta<br>Kuopio                          |
|                 | Kylä / kaupunginosa                      |

- Välilehdellä Osoite, voit valita työtehtävään alueen, kunnan ja halutessasi kylän/kaupunginosan.
- Työtehtävän ilmoittajan tietoina näytetään automaattisesti toimijakortin yhteystiedot. Jos haluat antaa toisen yhteyshenkilön tiedot ilmoitukseen, klikkaa määritä ilmoitukselle oma yhteyshenkilö ja täytä tiedot.

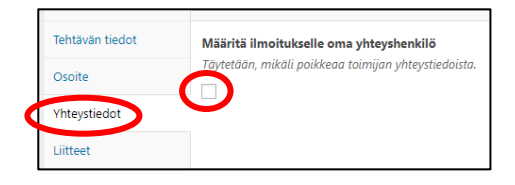

Välilehdeltä Liitteet voit lisätä ilmoitukseesi esimerkiksi pdf-tiedostoja.

Voit tallentaa ilmoituksesi luonnokseksi ja jatkaa sen tekemistä myöhemmin halutessasi.

Voit myös esikatsella uutisen ennen julkaisua. Tiedot eivät näy sivustolla ennen kuin olet painanut vihreää Julkaise -painiketta.

### Vapaaehtoistehtävän ilmoittaminen

- Valitse Vapaaehtoistehtävät ja Lisää uusi
- Anna vapaaehtoistehtävälle *nimi* ja kirjoita avoimeen kenttään vapaamuotoinen *kuvaus* tehtävästä. Yleistiedot Kiinnitämme huomiota seuraaviin asioihin:
- Ilmoita huomioivasi vapaaehtoisen kanssa toimiessa tarpeelliset tärkeät seikat rastittamalla kohta kiinnitämme huomiota seuraaviin asioihin.
- Valitse *toiminnan muoto / muodot*
- Ilmoita Tehtävän ajankohta välilehdellä tehtävän alkamis-, ja suorittamisajankohta sekä hakuajan päättymisen aika.

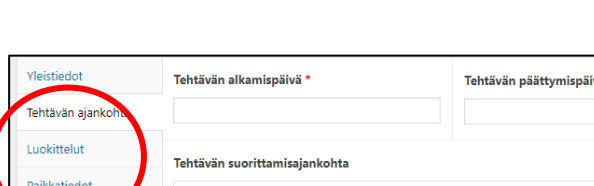

Arki-iltaisin

Välilehdeltä Luokittelut voit ilmoittaa minkä ikäisten parissa vapaaehtoinen tulee toimimaan sekä lisätä toimintaan liittyviä asiasanoja ja teemoja

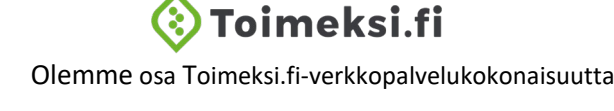

11

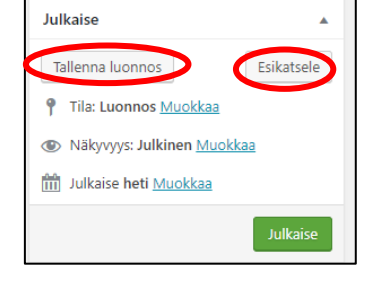

Vapaaehtoisen tulee saada nauttia toiminnasta

Vapaaehtoiselta ei edellytetä enempää kuin hän Vapaaehtoisten jaksamisesta pidetään huolta ja v

Vapaaehtoista ei jätetä yksin haastavien tilanteid Vapaaehtoistehtävät eivät korvaa ammattilaisen

Vapaaehtoistehtäviin annetaan tarvittava perehd me rikostaustan lasten kanssa toir

Tehtävän ajankohta

Toiveet ia edellytykset

Luokittelut

Paikkatiedot

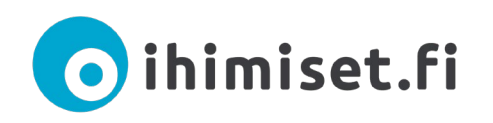

- Lisää Paikkatiedot välilehdellä tehtävän suorittamisen alue, kunta ja halutessasi kylä/kaupunginosa. (Voit myös asettaa tehtävän suoritettavaksi verkossa tai puhelimitse)
- Klikkaamalla vihreää Lisää uusi osoite painiketta, saat näkyviin kohdat, missä voi ilmoittaa tapahtumapaikan nimen sekä osoitteen kartalla.

| Osoite<br>Kun laitat tähän osoitteen saat sen näkymään<br>hakua. | kartalla, joka lisää tapahtuman löydettävyyttä jo | a helpottaa |
|------------------------------------------------------------------|---------------------------------------------------|-------------|
| Paikan nimi                                                      | Osoite                                            |             |
|                                                                  | Lisää u                                           | iusi osoite |

- Välilehdeltä **Toiveet ja edellytykset voit** lisätä tietoja siitä, minkä ikäisille tehtävä on tarkoitettu, kenelle tehtävä soveltuu sekä millaisia taitoja vapaaehtoiselta vaaditaan.
- Välilehdellä **Lisätiedot**, voit halutessasi lisätä tietoja tapahtumapaikan saavutettavuuteen liittyen, lisätä linkkejä tapahtuman tietoihin muualla verkossa sekä yhteistyökumppaneita ja valitsemiasi liitteitä esim. esitteen.
- Halutessasi voit käyttää järjestelmän omaa ilmoittautumislomaketta, jonka saat käyttöön valitsemalla kohdasta **ilmoittautuminen** "Käytä ilmoittautumiseen tämän palvelun valmista sähköistä ilmoittautumislomaketta". Lomakkeen kautta tulevan ilmoittautumiset tulevat näkyviin välilehdelle **ilmoittautuneet**. Käyttäessäsi lomaketta, saat viestin tulleista ilmoittautumisista toimijakortissa ilmoittettuun sähköpostiosoitteeseen.
- Välilehdellä Yhteystiedot näytetään tehtävän ilmoittajan tietoina automaattisesti toimijakortin yhteystiedot. Jos haluat antaa toisen yhteyshenkilön tiedot ilmoitukseen, klikkaa määritä ilmoitukselle oma yhteyshenkilö ja täytä tiedot.

Voit tallentaa ilmoituksesi luonnokseksi ja jatkaa sen tekemistä myöhemmin halutessasi. Voit myös esikatsella uutisen ennen julkaisua. Tiedot eivät näy sivustolla ennen kuin olet painanut vihreää Julkaise painiketta.

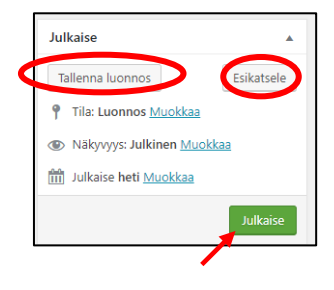

## TILAVARAUKSEN TEKEMINEN

Järjestötaloilla on varattavissa käyttöön erilaisia tiloja esimerkiksi kokouksia varten. Tarkistathan tilojen ajankohtaiset vuokrahinnat osoitteesta <u>https://www.ihimiset.fi/jarjestotalo-kumppanuuskeskus/kokoustilat/</u>

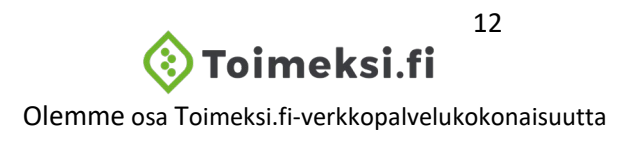

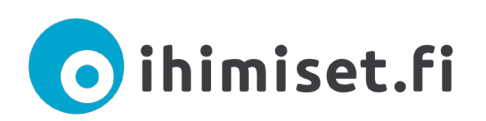

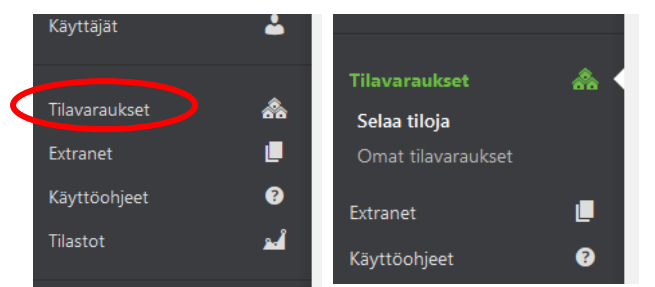

**Tilavaraukset**-kohdan alta voit selata eri tiloja ja tarkastella omia tilavarauksia.

Valitsemalla **Tilavaraukset** näet listauksen eri vuokrattavista toimitiloista. Voit tehdä tilavarauksen tilaan klikkaamalla halutun tilan nimeä ja valitsemalla **Tee uusi varaus**.

- Valitse Selaa tiloja
- Valitse listauksesta tila, jonka haluat varata. Näet näkymän oikealla puolella tilan varaustilanteen kalenterimuodossa.
- Pääset tilavarauslomakkeeseen klikkaamalla Tee uusi varaus -nappia tilan nimen vieressä

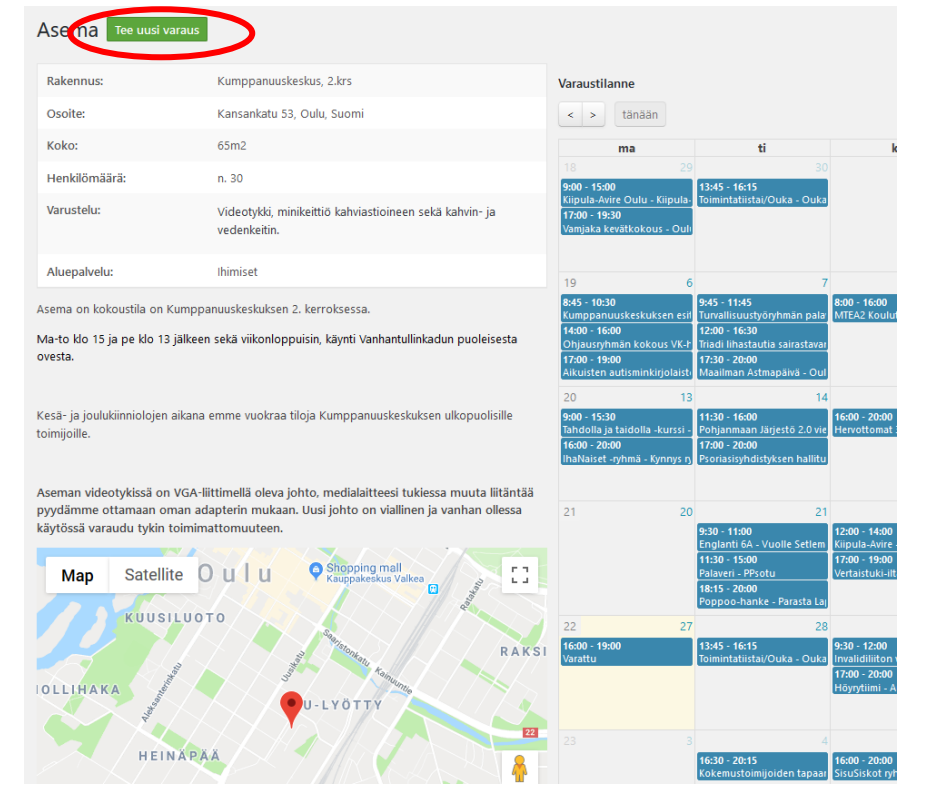

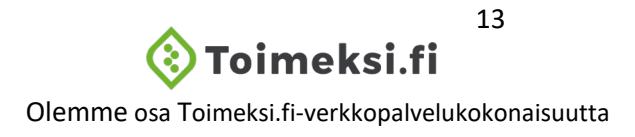

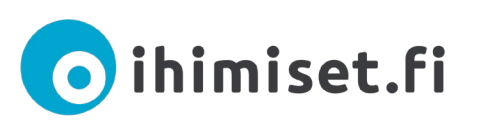

| Syötä alla olevalle lomakkeelle tilaisuuden tiedot sekä ajankohta. Voit tarkistaa onko jokin tiei<br>ajankohta vapaana viereiseitä kaienterista.<br>Tähdella merkityt kentat ovat pakollisia. Muistathan täyttää myös laskutustiedot, mikäli tilaaj<br>laskutetaan.<br>Varauksen nimi * | tty |
|----------------------------------------------------------------------------------------------------|-----|
| Tähdellä merkihyt kentät ovat pakollisia. Muistathan täyttöä myös laskutustiedot, mikäli tilaaj<br>laskutetoan.<br>Varauksen nimi *<br>Varaukseen liittyvä verkko-osoite (syötä ilman osoitteen http:// -alkua muodossa www)                                                            |     |
| Varauksen nimi *<br>varaukseen liittyvä verkko-osoite (syötä ilman osoitteen http:// -alkua muodossa www)                                                                                                    | aa  |
| Varaukseen liittyvä verkko-osoite (syötä ilman osoitteen http:// -alkua muodossa www)                                                                                                    |     |
| Varaukseen liittyvä verkko-osoite (syötä ilman osoitteen http:// -alkua muodossa www)                                                                                                    |     |
|                                                                                                    |     |
| varauksen nimeä ei saa näyttää varauskalenterissa                                                                                                    |     |
| Yhteyshenkilö (nimi, puhelin, sähköposti) *                                                                                                    |     |
|                                                                                                    |     |
| Laskutetaan tilaajaa                                                                                                    |     |
| Laskutustiedot                                                                                                    |     |
|                                                                                                    |     |
|                                                                                                    |     |
| lailezrala .                                                                                                    |     |
|                                                                                                    |     |
| Varauksen päivämäärä *                                                                                                    |     |
|                                                                                                    |     |
| Alkamisaika *                                                                                                    |     |
| Päättymisaika *                                                                                                    |     |
|                                                                                                    |     |
|                                                                                                    |     |
|                                                                                                    |     |

• Täytä käyttäjäryhmä, varauksen nimi ja varaukseen liittyvä muut tiedot (yhteyshenkilö, laskutustiedot, järjestäjä, ajankohta jne.)

| Alkamisaika *   |   |  |
|-----------------|---|--|
| Päättymisaika * |   |  |
| Toista varaus   | ) |  |

• Lopuksi klikkaa **Tee varaus**. Saat toimijasi yhteyshenkilön sähköpostiosoitteeseen vahvistuksen varauksesta.

## KÄYTTÄJÄTIETOJEN MUOKKAAMINEN JA UUSIEN KÄYTTÄJIEN HYVÄKSYMINEN

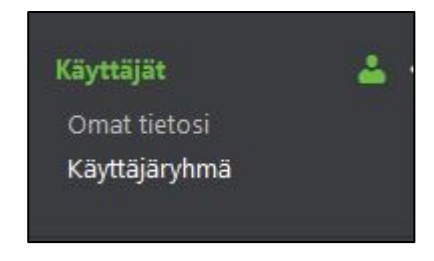

Klikkaamalla sivupalkista kohtaa käyttäjät, pääset katsomaan kaikki organisaatiosi käyttäjätunnukset

**Omat tietosi** kohdasta voit mm. vaihtaa sähköpostiosoitteesi ja muuttaa salasanasi.

Käyttäjäryhmä: Tässä näet yhdistyksen kaikki käyttäjät, joille on luotu tunnukset.

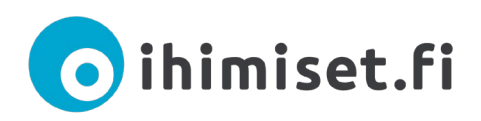

## Uuden käyttäjän lisääminen

Samalla organisaatiolla voi olla useita eri käyttäjiä. Jokainen käyttäjä tarvitsee oman tunnuksen ja sähköpostin.

Lisätunnuksen voit luoda itse rekisteröitymislomakkeella: <u>https://www.ihimiset.fi/rekisteroityminen/</u> Muista valita rekisteröityessä kohta organisaation virallinen nimi, johon tunnus liitetään. Tämän toiminnon käyttäminen edellyttää, että yhdistyksellä on jo käytössä ainakin yksi tunnus.

- Järjestelmä lähettää vahvistuspyynnön organisaation jo hyväksytyille käyttäjille sähköpostiin. Kun joku nykyisistä käyttäjistä hyväksyy sinut, pääset kirjautumaan tunnuksella.
- Aiemmin rekisteröitynyt käyttäjä hyväksyy tunnuksen käyttöön poistamalla raksin kohdasta Poista käyttäjätunnus käytöstä ja klikkaamalla vihreää Päivitä

| Poista käyttäjätunnus käytöstä | Josvalittu, käyttäjä ei voi kirjautua hallintaan. |
|--------------------------------|---------------------------------------------------|
| Puhelinnumero                  |                                                   |
| Päivitä käyttäjätiedot         |                                                   |

käyttäjätiedot painiketta käyttäjätunnuksen tiedoista.

\_\_\_\_\_

Ihimiset.fi- sivuston ylläpidosta vastaa Pohjois-Pohjanmaan sosiaali- ja terveysturvayhdistys ry.

Ota yhteyttä: info@kumppanuuskeskus.fi puh. 050 348 4676 parhaiten tavoitat ma-to klo 9-15, pe 9-13

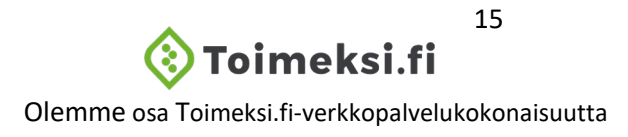